# **TS Studio Paghe**

# Sistema studio Paghe

Guida rapida

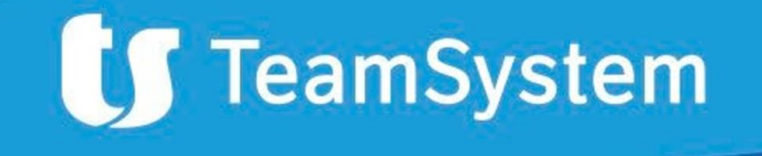

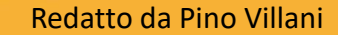

## Sistema Studio Paghe

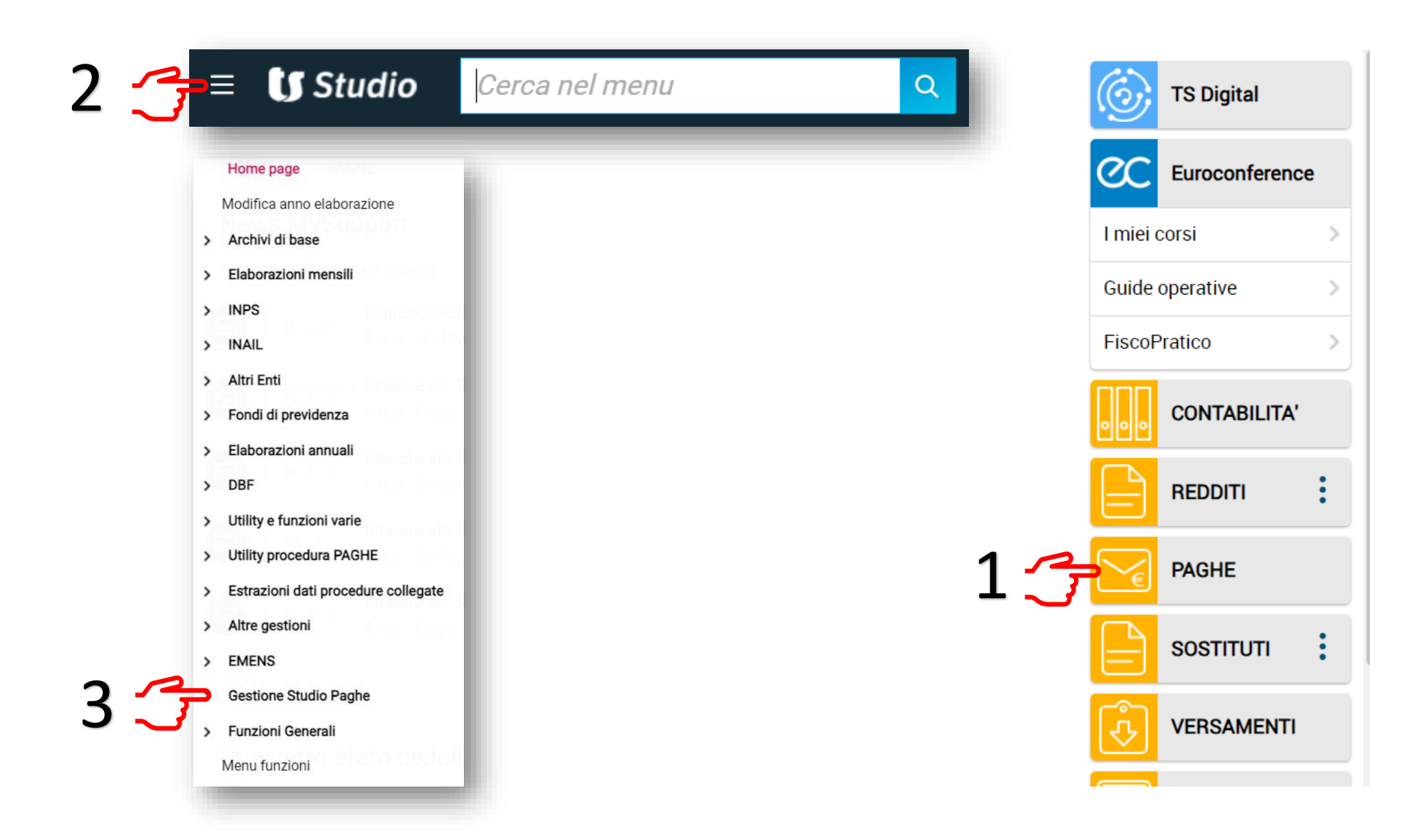

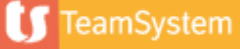

## Import azienda da TS Studio Paghe

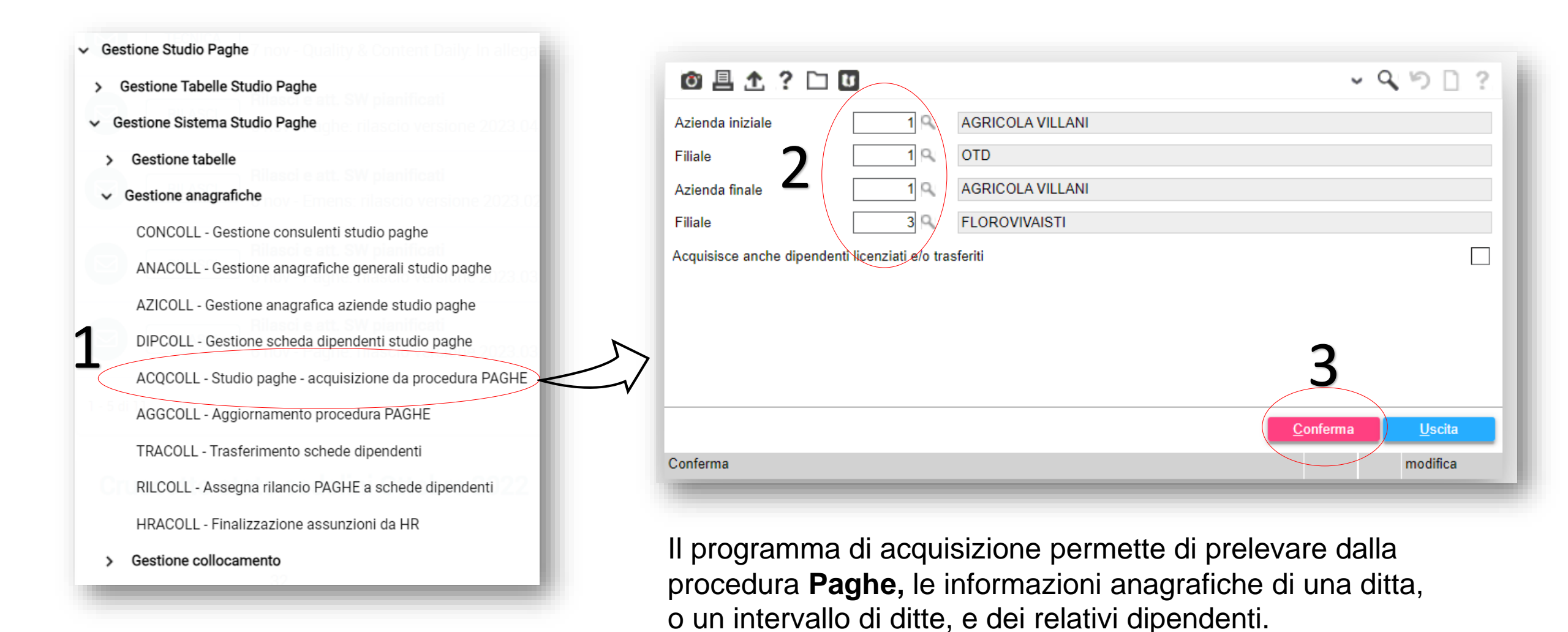

🚺 TeamSystem

# Assunzione dipendente

Creazione anagrafica 1 di 2

| Gestione Studio Paghe     Gestione Tabelle Studio Paghe                                                                                        |                                                                                                    | Primo codice libero Ctrl+F1 3          |                    |
|----------------------------------------------------------------------------------------------------|----------------------------------------------------------------------------------------------------|----------------------------------------|--------------------|
| ✓ Gestione Sistema Studio Paghe                                                                                                    | Codice fiscale                                                                                                    | Cancella progress.primo libero Ctrl+F2 |                    |
| <ul> <li>Gestione tabelle</li> <li>Gestione anagrafiche</li> <li>GONOOLL Castiene ensulanti studio enske</li> </ul>                            | <ul> <li>Funzioni disponibili</li> <li>Gestione completa della parte anagrafica</li> <li>Dati anagrafica su singole schede</li> <li>Dati comunicazioni obbligatorie</li> </ul> | Note utente       Calcolatrice         | OM OF              |
| ANACOLL - Gestione anagrafiche generali studio paghe                                                                                           | Allegati all'anagrafica biblioteca<br>Allegati all'anagrafica hypermedia                                                                                                    | Collegamenti:                          |                    |
| AZICOLL - Gestione anagrafica aziende studio paghe<br>DIPCOLL - Gestione scheda dipendenti studio paghe                                        |                                                                                                    | Elenco utilizzi anagrafica             | Descrizione evento |
| ACQCOLL - Studio paghe - acquisizione da procedura PAGHE<br>AGGCOLL - Aggiornamento procedura PAGHE                                            |                                                                                                    |                                        |                    |
| TRACOLL - Trasferimento schede dipendenti<br>RILCOLL - Assegna rilancio PAGHE a schede dipendenti<br>HRACOLL - Finalizzazione assunzioni da HR | Record non presente in ar<br>Vuoi eseguire l'inseriment                                                                                                    | rchivio.<br>to di un nuovo record?     |                    |
| <ul> <li>Gestione collocamento</li> </ul>                                                                                                    | 4                                                                                                    | <u>Si No</u>                           |                    |
|                                                                                                    | Inserimento nuovo record                                                                                                    |                                        |                    |
|                                                                                                    | Gestione AU                                                                                                    |                                        |                    |

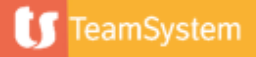

## Assunzione dipendente

Creazione anagrafica 2 di 2

| Passo 1                               | Passo 2          | Passo 3          | Passo 4      | Crea          | izione an                            | agrafica 2 di      | 2  |                  |      |                 |                      |                |           |
|---------------------------------------|------------------|------------------|--------------|---------------|--------------------------------------|--------------------|----|------------------|------|-----------------|----------------------|----------------|-----------|
|                                       |                  |                  |              |               |                                      |                    |    |                  |      |                 |                      |                |           |
| A agrafica<br>C dice fiscale          |                  | 10               | ROSSI MARIO  | 11            |                                      |                    |    |                  |      |                 |                      |                |           |
| GENERALE TITO                         |                  |                  | STRANIERI    | .2            |                                      |                    |    |                  |      |                 |                      |                |           |
| Dati identificativi                   |                  | RSSMRA00E11H501L | -            | <b>•</b> •    |                                      |                    |    |                  |      |                 |                      |                |           |
| Coanome e nome                        |                  | ROSSI            |              |               |                                      | MARIO              |    |                  |      | Vocativo        | For Sig              |                | _         |
| Data di nascita                       |                  | 11/05/2000       | Stato civile | Celibe/Nubile | <ul> <li>Stato civile ANF</li> </ul> | Celibe/nubile      |    | •                | dal  | 13              | Maschio              | Femmina        |           |
| Codice comune                         |                  | H501 🔍 👻         | ROMA         |               |                                      |                    | RM | <                |      | Provenienza     | Italiano             |                | -         |
| <ul> <li>Dati di residenza</li> </ul> |                  |                  |              |               |                                      | – Dati domicilio – |    |                  |      |                 |                      |                |           |
| Comune                                |                  | C125 🔍 👻         | CASTELLABATE |               | SA                                   | Comune             |    | C125             | ् 👻  | CASTELLABATE    |                      | SA             |           |
| Tipologia                             |                  | VIA              |              |               | 9                                    | Tipologia          |    | VIA              |      |                 |                      | 9              |           |
| Indirizzo                             |                  | GARIBALDI        |              | ٩ 40          | 0                                    | Indirizzo          |    | GARIBALDI        |      |                 | ٩                    | 40 🔍           |           |
| Frazione / CAP                        |                  |                  |              | ٩,            | 84048 🔍                              | Frazione / CAP     |    |                  |      |                 | ٩,                   | 84048 🔍        |           |
| Presso                                |                  |                  |              |               |                                      | Presso             |    |                  |      |                 |                      |                |           |
| Edificio                              |                  |                  |              |               |                                      | Edificio           |    |                  |      |                 |                      |                |           |
| Indirizzo completo                    |                  |                  |              |               |                                      | Indirizzo completo |    |                  |      |                 |                      |                |           |
| VIA GARIBALDI 40                      | )                |                  |              |               | Ψ.                                   | VIA GARIBALDI 40   |    |                  | Pas  | so 5            |                      | <b>v</b>       |           |
| Stato estero                          |                  | 9                |              |               |                                      |                    |    |                  | 1 43 |                 |                      |                |           |
| Recapiti —                            |                  |                  |              |               |                                      |                    |    |                  | 7 /  |                 |                      |                |           |
| Indirizzo Email                       |                  |                  |              |               |                                      |                    |    | Telefon          | 19   |                 |                      | ٩              | 0         |
| Email pec                             |                  |                  |              |               |                                      |                    |    | Cellula          | /    |                 |                      |                | 0         |
|                                       |                  |                  |              |               |                                      |                    |    | /                |      |                 |                      |                |           |
| <u>F</u> unzioni                      | <u>G</u> estione | AU               |              |               |                                      |                    |    | <u>R</u> egistra |      | <u>E</u> limina | <ind. av.=""></ind.> | <u>U</u> scita | E0 Uroita |
|                                       |                  |                  |              |               |                                      |                    |    |                  |      |                 |                      | -              |           |

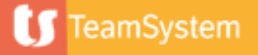

## Assunzione dipendente

Gestione collocamento – Manutenzione pratiche - Assunzione

|                                      |                   | Talam ODI        | Charles Farme   | Dete error      |                    | Adamainant                    | Anton de 1779 de |                 | A                               |          |
|--------------------------------------|-------------------|------------------|-----------------|-----------------|--------------------|-------------------------------|------------------|-----------------|---------------------------------|----------|
| stione Sistema Studio Paghe          |                   |                  | Stato firm      | 27/01/202       | 23                 | Dipendente - Assunzione       | DONALD DUCK      | VERDI MARIO     | Anagranca                       |          |
| Rilasci e att. SW part               |                   |                  |                 | 05/06/202       | 23                 | Dipendente - Assunzione       | DONALD DUCK      | ACCARDI GIORGIO |                                 |          |
| estione tabelle                      |                   |                  |                 | 07/11/202       | 23                 | Dipendente - Assunzione       | DONALD DUCK      | BIANCHI GENNARO |                                 |          |
|                                      |                   |                  |                 |                 |                    | Pratiche                      |                  |                 |                                 |          |
| Sectione anagrafiche                 |                   |                  |                 |                 |                    | 🛨 Inizio atti                 | vità             |                 |                                 |          |
| Sestione anagrancie                  |                   |                  |                 |                 |                    | + Durante                     | ľattività        |                 |                                 |          |
| Destions colleges ente               |                   |                  |                 |                 |                    | <ul> <li>Variazion</li> </ul> | ie 👘             |                 |                                 |          |
| destione collocamento                |                   |                  |                 |                 |                    | + Chiusura                    |                  |                 |                                 |          |
|                                      |                   |                  |                 |                 |                    | + Sospens                     | ione             |                 |                                 |          |
| PRACULL - Manutenzione pratiche      |                   |                  |                 |                 |                    | Elettivezi                    | ione             |                 |                                 |          |
|                                      |                   |                  |                 |                 | 2                  | E Conorico                    | ditta            |                 |                                 |          |
| SCACOLL - Manutenzione e interrogazi |                   |                  |                 |                 | 5                  |                               | ulita            |                 |                                 |          |
|                                      | Informazioni aggi | untive della pr  | atica           |                 |                    | + Assunzio                    | i                |                 |                                 |          |
| MASCOLL - Gestione pratiche massive  | Data evento       | ordinato-Ordinar | io-Tempo determ | 27/01/2023      | ziale<br>Data elak | + Trasform                    | azione 26        | /01/2023 Contra | tto 8302                        | METAL ME |
|                                      | Azienda           |                  |                 | 5               | DONALE             | 🛨 Proroga                     |                  | 0112020         | 0002                            |          |
| PRACAUT - Inserimento massivo pratic | Filiale           |                  |                 | 1               |                    | + Cessazio                    | ne               |                 |                                 |          |
| 1                                    | Anagrafica        |                  |                 | 8               | VERDI N            | <ul> <li>Provvedi</li> </ul>  | menti            |                 |                                 |          |
|                                      | Documenti         | l                | Uvefa\@TUD\da   | open10000001001 | 2022\000(          | + Generico                    | )                | Pratica co      | mpieta, da stampare e/o inviare |          |
|                                      | Documenta         |                  | Lynia/STOD/doo  | oprp/000355/002 | 2023/0000          |                               |                  |                 |                                 |          |

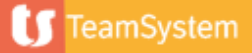

## Assunzione dipendente – Scelta tipo pratica

#### Subordinato

- 🛨 Ordinario
- ± Lavoro a chiamata
- Lavoro ripartito
- ± Contratto di inserimento
- Contratto di formazione
- Socio lavoratore
- Apprendistato
- Lavoro domestico
   Lavoro a domicilio
- + Stagionale

#### E Parasubordinato

Lavoro a progetto CoCoCo CoCoCo occasionali Associati in partecipazione Tirocinio Rientro in servizio dalla sospensione

#### Ordinario

- Tempo indeterminato
   Tempo pieno
  - Tempo parziale
- Tempo determinato
   Tempo pieno
  - Tempo parziale
- Tempo determinato sostituzione
   Tempo pieno
  - Tempo parziale
- Tempo determinato sostituzione maternità Tempo pieno Tempo parziale

## Lavoro a chiamata

Tempo indeterminato
 Tempo pieno
 Tempo determinato
 Tempo pieno

## Lavoro ripartito

Tempo indeterminato
 Tempo pieno
 Tempo determinato
 Tempo pieno

Contratto di inserimento
 Tempo pieno
 Tempo parziale

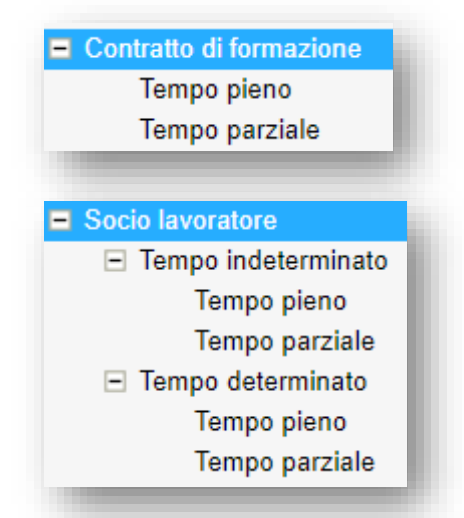

#### Apprendistato

Diritto dovere istruzione Professionalizzante Tempo pieno Tempo parziale Acquisizione diploma-alta formazione Legge 196/97 Tempo pieno Tempo parziale

#### Lavoro domestico

- Tempo indeterminato
   Tempo pieno
   Tempo parziale
   Tempo determinato
  - Tempo pieno Tempo parziale

#### Stagionale

- Stagionale (altre tipologie) Tempo pieno Tempo parziale
   Stagionale D.P.R.1525/1963 Tempo pieno Tempo parziale
   Stagionale CCNL entro 2011 Tempo pieno
  - Tempo parziale

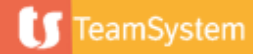

Campi 1 di 3

| Gestione pratica                                                                                                    |                         |                                                                                                    |          |                                                              | ×                                                           |
|----------------------------------------------------------------------------------------------------|-------------------------|----------------------------------------------------------------------------------------------------|----------|--------------------------------------------------------------|-------------------------------------------------------------|
| Data evento     Adempimento       09/11/2023     Dipendente - Assunzione       GENERALE     ASSUNZIONE     MODELLI     ORGANIZE                                                                                                    | er a <u>n</u> notazioni | Azienda<br>AGRICOLA VILLANI OTD                                                                                             |          | Anagrafica<br>VERDONE CARLO                                  |                                                             |
| Assunzione-Subordinato-Ordinario-Tempo determinato-Tempo<br>Data evento<br>Data elaborazione<br>Azienda<br>Filiale<br>Anagrafica<br>Contratto<br>Contratto CNEL<br>Telematico C.P.I inviato<br>Comunicazione unimare<br>Da inviare come allegato alla Comunicazione Unica dell'Impres | 09/11/2023              | RICOLA VILLANI<br>D<br>RDONE CARLO<br>RICOLTURA OPERAI HH/GG.<br>erai agricoli e florovivaisti<br>jiorna organico aziendale | Numero   |                                                              | Dati telematico<br>Chiude/Riapre<br>Dati liberi<br>Scadenze |
| Documenti                                                                                                    | Gestioni                | Pratica da completare                                                                                                    | Registra | <u>E</u> limina <ind.< td=""><td>Av.&gt; Uscita</td></ind.<> | Av.> Uscita                                                 |
|                                                                                                    |                         |                                                                                                    |          |                                                              |                                                             |

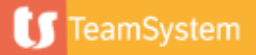

Campi 2 di 3

Data evento indicare la data dell'evento

### Data elaborazione

indicare la data di elaborazione della pratica

### Azienda – Filiale - Anagrafica

selezionare l'azienda/filiale ed il dipendente (da anagrafica generale) interessati dalla pratica; una volta memorizzata la pratica (anche se non chiusa), tali codici non sono più modificabili.

| Anagrafica                                                     |  | 13 ( | 9  | ♥                   | Gestione Ctrl+F1                        |
|----------------------------------------------------------------|--|------|----|---------------------|-----------------------------------------|
| Contratto                                                      |  | 8552 | ۹. |                     |                                         |
| Contratto CNEL                                                 |  | (    | 9  | m                   | enu funzioni (F8) denti azienda Ctrl+F2 |
| Telematico C.P.I inviato                                       |  |      |    |                     | Noto utonto                             |
| Comunicazione unimare                                          |  |      |    | <u>N</u> ote diente |                                         |
| Da inviare come allegato alla Comunicazione Unica dell'Impresa |  |      |    |                     | <u>C</u> alcolatrice                    |
| Documenti                                                      |  |      |    |                     | gestione <u>H</u> ypermedia             |
|                                                                |  |      |    | -                   |                                         |

### Note utente

E' possibile l'inserimento di annotazioni libere successivamente richiamabili

### Calcolatrice

E' possibile richiamare le funzioni della calcolatrice di windows

### Gestione Hypermedia

Accede alla gestione Hypermedia,

Per facilitare la selezione del dipendente, con il menu 'funzioni aggiuntive', posto a fianco del campo *Anagrafica,* sono disponibili le funzioni:

*Gestione* che permette di generare, ed automaticamente selezionare, o modificare un'anagrafica generale senza uscire dal programma Query dipendenti azienda che permette di visualizzare solamente i soggetti già attivi, in Sistema Studio Paghe, sull'azienda selezionata

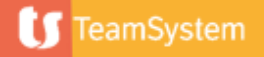

Campi 3 di 3

## Contratto:

viene riportato il codice contratto relativo all'azienda selezionata, ovvero il codice presente nel corrispondente campo della "Gestione anagrafica aziende".

## Contratto CNEL:

Inserire il codice contratto CNEL. Utilizzare il tasto

Ricerca (F2) per visualizzare la tabella dei codici

## Telematico CPI inviato

La casella viene aggiornata automaticamente dal programma in caso di invio della pratica al Centro per l'Impiego

## Aggiorna organico aziendale

La casella viene proposta aggiornata in base alla tipologia pratica (avrà il segno di spunta ad esempio per pratiche di assunzione, cessazione...) può comunque essere variata on-fly dall'utente in caso di necessità

## Comunicazione unimare

La casella deve essere spuntata se la tipologia della pratica che si vuole caricare è di tipo UNIMARE (pratiche di tipo marittimo) può comunque essere variata on-fly dall'utente in caso di necessità

## Da inviare come allegato alla comunicazione Unica

La casella deve essere spuntata se la tipologia della pratica che si vuole caricare è da presentare insieme alla comunicazione UNICA dell'impresa

### Numero

In caso di invio della pratica come allegato della comunicazione Unica, il campo ne riporta il numero.

## Stato pratica

Viene indicato se la pratica è da inviare, inviata, stampata o da stampare, completa

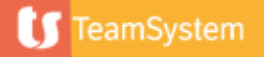

Bottoni 'Gestione pratica' 1 di 4

| Gestione pratica                                                                                                    |                                                                                                    |                                                                                                    |                                                                                                    |                                      |                             |                                                                       |                                                             | *         |
|----------------------------------------------------------------------------------------------------|----------------------------------------------------------------------------------------------------|----------------------------------------------------------------------------------------------------|----------------------------------------------------------------------------------------------------|--------------------------------------|-----------------------------|-----------------------------------------------------------------------|-------------------------------------------------------------|-----------|
| Data evento         Ade           09/08/2023         Dip           GENERALE         ASSUNZIONE                                                                                                    | empimento<br>pendente - Assunzione<br><u>M</u> ODELLI <u>O</u> RGANIZER A <u>N</u> NOTAZIONI                                                                                                    |                                                                                                    | Azienda<br>AGRICOLA VILLANI OTD                                                                     |                                      | Anagrafica<br>VERDONE CARLO |                                                                       |                                                             |           |
| Assunzione-Subordinato-Ordinar<br>Data evento<br>Data elaborazione<br>Azienda<br>Filiale<br>Anagrafica<br>Contratto<br>Contratto CNEL<br>Telematico C.P.I inviato<br>Comunicazione unimare<br>Da inviare come allegato alla Cor | vrio-Tempo indeterminato-Tempo parziale<br>09/08/2<br>08/08/2<br>08/08/08/08/08/08/08/08/08/08/08/08/08/0 | 123   AGRICC     1   AGRICC     1   OTD     13   VERDO     552   AGRICC     Operai   a     Aggiorna | DLA VILLANI<br>NE CARLO<br>DLTURA OPERAI HH/GG.<br>agricoli e florovivaisti<br>a organico aziendale |                                      | Numero                      |                                                                       | Dati telematico<br>Chiude/Riapre<br>Dati liberi<br>Scadenze |           |
| Documenti<br><u>Funzioni</u>                                                                                                    | Utility. <u>G</u> estioni                                                                                                    |                                                                                                    | Prati                                                                                               | ca da completare<br><u>R</u> egistra | <u>E</u> limina             | <ind.< td=""><td>Av.&gt; <u>U</u>scita</td><td>-θ Uscita</td></ind.<> | Av.> <u>U</u> scita                                         | -θ Uscita |

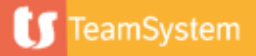

Bottoni 'Gestione pratica' 2 di 4

#### Dati telematico

Inserire le informazioni richieste per l'eventuale invio telematico delle comunicazioni

#### Chiude/Riapre

Consente di chiudere, e se necessario riaprire, le pratiche di cui si è completato l'inserimento. Non è possibile effettuare la chiusura nel caso in cui non siano presenti tutte le informazioni indispensabili per l'elaborazione della pratica: in fase di chiusura il programma segnalerà le eventuali informazioni mancanti

Dati liberi

Si accede alla sezione per la gestione degli eventuali campi personalizzati introdotti dall'utente

#### Scadenze

In questa sezione vengono visualizzate le scadenze legate alla pratica selezionata.

|   | Prog | Data scadenza | Tipo | Descrizione scadenza            | Tipologia    | Anagr. | A             |   |
|---|------|---------------|------|---------------------------------|--------------|--------|---------------|---|
| • | 1    | 10/05/2024    | 7    | Termine scelta conferimento TFR | Conferim.TFR | 13     | VERDONE CARLO | H |

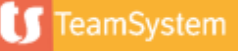

## Bottoni 'Gestione pratica' 3 di 4

#### Invio telematico (richiamabile anche dal tasto I)

In caso di pratica completa è possibile accedere all' url della piattaforma per l' invio dell' Unilav. Es: https://co.lavorocampania.it/CO/

#### Export telematico (richiamabile anche dal tasto X)

In caso di pratica completa è possibile procedere all'export del file telematico, l'utente ha la possibilità di sfogliare le risorse del proprio pc per il salvataggio del file.

### Anteprima stampa (richiamabile anche dal tasto A)

L'utente ha la possibilità di effettuare, in caso di pratica completa, l'anteprima di stampa dei modelli con i dati contenuti nella pratica

#### Stampa pratica (richiamabile anche dal tasto T)

L'utente ha la possibilità di effettuare, in caso di pratica completa, la stampa cartacea dei modelli con i dati contenuti nella pratica

### Invia pratica per email (richiamabile anche dal tasto M)

Il programma provvede ad effettuare l'invio tramite posta elettronica dei modelli attivati nella pratica. Si rimanda al manuale di procedura per la descrizione puntuale e dettagliata di quanto contenuto.

### Allegato biblioteca (richiamabile anche dal tasto L)

Tramite la scelta l'utente può scegliere di allegare alla pratica documenti in vari formati precedentemente codificati all'interno della biblioteca di Studio

### Allegati Hypermedia (richiamabile anche dal tasto H)

Tramite la scelta l'utente può scegliere di allegare alla pratica documenti in vari formati.

| <u>F</u> unzioni | Utilit <u>y</u> | <u>G</u> estioni |
|------------------|-----------------|------------------|

Invio telem.co CPI I

Export telematico X

Anteprima stampa A

Invia email pra.ca M

Allegat.biblioteca L

Allegat.hypermedia H

Stampa pratica T

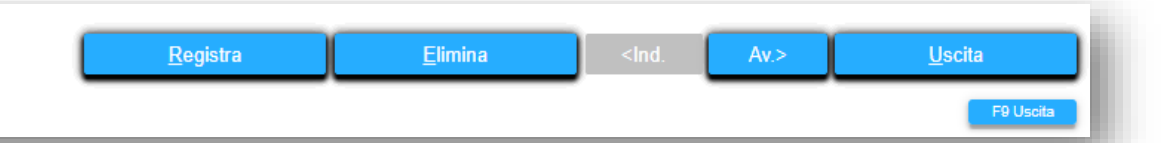

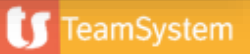

## Bottoni 'Gestione pratica' 4 di 4

#### Sblocca chiusura

Sblocca chiusura

Info scheda dipendente

Info CPI

Ridetermina CPI

Funzione di utilità, attiva qualora in personalizzazione procedura venga predisposto a Sì il campo "Attiva controllo per impedire la chiusura simultanea sulla stessa azienda", che prevede la possibilità di forzare la chiusura della pratica in situazioni di pluri-accessi simultanei.

#### Info scheda dipendente

Viene fornita all'utente l'informazione relativa all'anagrafica dipendente con un messaggio simile al seguente:

|                                                     | ÷                       |
|-----------------------------------------------------|-------------------------|
| La scheda dipendente a c<br>pratica e' la numero 25 | ui risulta collegata la |
|                                                     | <u>0</u> K              |
| Info scheda dipendente                              |                         |

### Info Centro per l'Impiego

Viene fornita all'utente l'informazione relativa al Centro per l'Impiego con un messaggio simile al seguente:

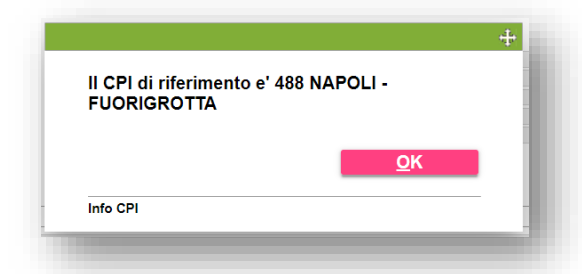

### Ridetermina Centro per l'Impiego

Qualora siano state eseguite modifiche sulla pratica, � possibile rideterminare il CPI corretto

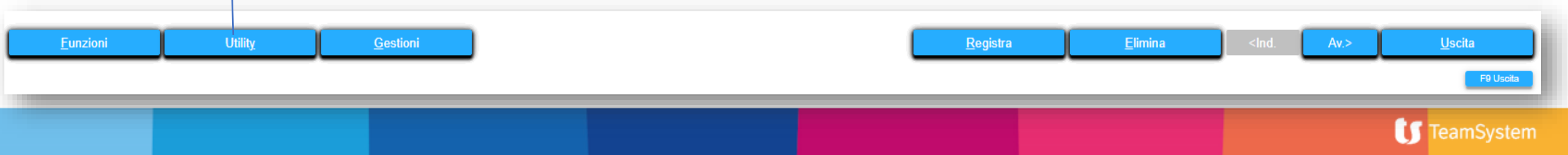

Campi 1 di 3

| Gestione pratica                                                                                                    |                                                                                                    |                              |                                                                                      |                                                                                           | ×                                                                                   |
|----------------------------------------------------------------------------------------------------|----------------------------------------------------------------------------------------------------|------------------------------|--------------------------------------------------------------------------------------|-------------------------------------------------------------------------------------------|-------------------------------------------------------------------------------------|
| Data evento     Adempimento       14/11/2023     Dipendente - Assu       GENERALE     ASSUNZIONE     MODELLI                           | Azie<br>nzione AG<br><u>O</u> RGANIZER A <u>N</u> NOTAZIONI                                           | ienda<br>GRICOLA VILLANI OTD |                                                                                      | Anagrafica<br>VERDONE CARLO                                                               |                                                                                     |
| Tipo rapporto<br>Qualifica INPS<br>Tipologia contrattuale<br>Tipologia temporale<br>Tipologia orario<br>Qualifica speciale<br>Benefici | Subordinato Operaio Nessuna Tempo determinato Full-time Nessuna 00= Nessuna agevolazione contributiva |                              | Proposta di assunzione<br>Comunicazione urgente<br>Lavoratore edile<br>Filtro libero |                                                                                           | Dati telematico<br>Chiude/Riapre<br>Orario di lavoro<br>Altri dati<br>T.Determinato |
| INAIL<br>Livello retributivo<br>Qualifica<br>Mansione<br><u>Funzioni Utility</u>                                                       | 42385329/21 - OTI -OTD - NAPOLI 1 - 67,00%         Livello descrittivo         Gestioni               | ▼<br>F                       | Prog.int. Libro filiale 1<br>Registra                                                | ▼<br>Elimina <ind.< td=""><td>Aperta<br/>Av.&gt; <u>U</u>scita<br/>F0 Uscita</td></ind.<> | Aperta<br>Av.> <u>U</u> scita<br>F0 Uscita                                          |

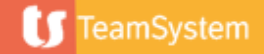

## Campi 2 di 3

## Tipo rapporto - Qualifica Inps - Tipologia Contrattuale - Tipologia temporale – Tipologia:

tali campi vengono proposti automaticamente dal programma in base alla tipologia di pratica prescelta (fare riferimento alla "Tabella di composizione pratiche").

## Benefici:

inserire l'eventuale beneficio spettante e la descrizione dello stesso qualora diversa da quella standard.

## Pos.ass.INAIL:

selezionare la posizione Inail fra quelle presenti nella sezione Uffici dell'anagrafica azienda

### Livelli (descrittivo e retributivo):

il livello descrittivo è il livello da riportare in tutti i documenti che prevedono tale informazione; il livello retributivo è il livello in base al quale viene agganciata la retribuzione del dipendente.

## Edile:

inserire se si tratta di dipendente edile

*Filtro libero:* da utilizzarsi per impostare dei filtri personalizzati

## Qualifica:

indicare manualmente la qualifica del dipendente

### Mansione:

selezionare la mansione del dipendente con riferimento agli elementi della Tabella mansioni

### Prog. interno – numero:

viene assegnato automaticamente dal programma

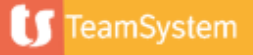

Campi 3 di 3

#### Proposta:

selezionare per gestire la proposta d'assunzione ovvero una pratica del tutto simile ad una assunzione effettiva senza però l'aggiornamento del raggruppamento, dell'organico e della scheda dipendente. Sarà quindi possibile produrre tutta la modulistica mentre è inibita la generazione del file telematico. Nel caso l'assunzione diventi poi effettiva sarà sufficiente togliere la spunta su *'proposta'* per consolidarla.

## Comunicazione URG:

selezionare per gestire la pratica di assunzione definita "urgente" che necessita di un modello "Comunicazione Obbligatoria – Unificato URG" a cui seguirà la comunicazione ordinaria. Verrà attivato sia il modello nella pratica sia il pannello di richiesta dati.

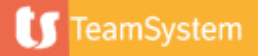

## Orario di lavoro

| Gestione pratica                                  |                                            |                                                                           |                                     |
|---------------------------------------------------|--------------------------------------------|---------------------------------------------------------------------------|-------------------------------------|
| Data evento Adempimento                           |                                            | PRACOLL - Manutenzione pratiche start: STUDIO versione: 2023.03.00 comand | Anagrafica                          |
| 14/11/2023 Dipendente - Ass                       | sunzione                                   | Normale o part-time orizzontale                                           | VERDONE CARLO                       |
| <u>GENERALE</u> <u>ASSUNZIONE</u> <u>M</u> ODELLI | <u>O</u> RGANIZER A <u>N</u> NOTAZIONI     | Prelievo da tab. profilo orario                                           |                                     |
| Tipo rapporto                                     | Subordinato                                | Mattina Pomeriggio Totale ore                                             | Dati telematico                     |
| Qualifica INPS                                    | Operaio                                    | Martedi                                                                   | Chiude/Riapre                       |
| Tipologia contrattuale                            | Nessuna                                    |                                                                           | Orario di lavoro                    |
| Tipologia temporale                               | Tempo determinato                          | Venerdi                                                                   | Altri dati                          |
| Tipologia orario                                  | Full-time                                  | Sabato                                                                    |                                     |
| Qualifica speciale                                | Nessuna                                    | Domenica                                                                  | I.Determinato                       |
| Benefici                                          | 00= Nessuna agevolazione contributiva      | Riepilogo ore settimanali lavorate (su ore 39,00 contrattuali)            |                                     |
| INAIL                                             | 42385329/21 - OTI -OTD - NAPOLI 1 - 67,00% | Part-time verticale                                                       |                                     |
| Livello retributivo                               | Livello descri                             | 1° periodo                                                                |                                     |
| Qualifica                                         |                                            | 2° periodo                                                                |                                     |
| Mansione                                          | Q, ¥                                       |                                                                           | Aperta                              |
|                                                   |                                            | Ore mensili Ore annuali                                                   |                                     |
| <u>F</u> unzioni Utilit <u>y</u>                  | <u>G</u> estioni                           | Registra Uscita                                                           | Elimina <ind. av.=""> Uscita</ind.> |
|                                                   |                                            |                                                                           | F9 Usoita                           |

In questa pagina va inserito l'orario di lavoro del dipendente; con il campo "Prelievo da tabella profilo orario" è possibile selezionare uno dei profili orari precedentemente impostati nella Tabella profilo orario.

E' possibile inserire manualmente, forzando il dato automatico, il totale delle ore settimanali lavorate. Per gestire correttamente il monte-ore di particolari tipologie di dipendenti che lavorano con più turni giornalieri, ad esempio i camerieri, e per tutti i casi in cui l'utente non intenda caricare il dettaglio delle ore ma solamente il totale settimanale.

Tali informazioni devono necessariamente essere inserite al fine di procedere alla chiusura della pratica.

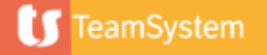

## Altri dati – GENERALE 1 di 2

| Gestione p                     | oratica                                                            |                                                                                                    | *         |
|--------------------------------|--------------------------------------------------------------------|----------------------------------------------------------------------------------------------------|-----------|
| Data evento                    | PRACOLL - Manutenzione pratiche star                               | art: STUDIO versione: 2023.03.00 comando: PRACOLL - Dati aggiuntivi assunzione                                                                                                    |           |
| 14/ <u>-</u>                   | ENERALE RETRIBUZIONE PERIODI                                       |                                                                                                    |           |
| <u>G</u> ENERALE <u></u>       | Luogo di lavoro<br>Codice sede                                     | Lavoro ripartito Anagrafica cooperante                                                                                                    |           |
| Tipo rapporto                  | Indirizzo                                                          | VIA POZZO 5 Dati telematico                                                                                                    |           |
| Qualifica INPS                 | Codice comune<br>Comune e prov.                                    | E202         CAP         58100           GROSSETO         GR         Giorno di riposo         O L         M         O M         O G         Chiude/Riapre                                                                                                    |           |
| Tipologia contrattu            | Telefono / Fax                                                     |                                                                                                    |           |
| Tipologia temporal             | Sede diversa da quella aziendale<br>Centro per l'impiego           | Ufficio CPI dell'azienda                                                                                                    |           |
| Tipologia orario               | 0                                                                  |                                                                                                    |           |
| Qualifica speciale<br>Benefici | Operato specializzato<br>Suddivisione ratei<br>Orario contrattuale | Tipologia di assunzione obbligatoria       1     Giorni     26,00     Ore     169,00                                                                                                    |           |
| INAIL                          | Centro di costo - 1<br>Centro di costo - 2                         | Image: Constraint of the second second se |           |
| Livello retributivo            | Centro di costo - 3                                                | Motivazione                                                                                                    |           |
| Qualifica                      | Codice reparto - 1                                                 | Percentuale disabilità                                                                                                    |           |
| Mansione                       | Codice reparto - 2<br>Codice reparto - 3                           | Aperta                                                                                                    |           |
| <u> </u>                       | Utility                                                            | <u>G</u> estioni <u>R</u> egistra <u>Elimina</u> <u><ind.< u=""> Av.&gt; <u>U</u>s</ind.<></u>                                                                                                    | scita     |
|                                |                                                                    |                                                                                                    | F9 Uscita |

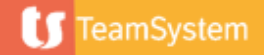

Altri dati – GENERALE 2 di 2

## Luogo di lavoro:

se per l'anagrafica in oggetto è presente una pratica sull'azienda che si sta elaborando viene suggerito il luogo di lavoro indicato nell'ultima movimentazione, altrimenti vengono suggeriti i dati anagrafici dell'azienda.

### Sede diversa da quella aziendale:

indicatore, gestito automaticamente, per evidenziare se la sede di lavoro del dipendente è diversa da quella definita a livello aziendale.

## Centro per l'impiego:

E' possibile inserire una pratica di assunzione, trasformazione, proroga o cessazione assegnando un centro per l'impiego diverso da quello definito come standard per l'azienda.

Operaio specializzato/Suddivisione ratei/Orario contrattuale, Centro di costo1,2,3/Reparto 1,2,3:

Dati da riportare in TS Studio Paghe – Anagrafica dipendente

*Normativa Legge 68/99:* dati necessari alla "Gestione assunzioni obbligatorie"

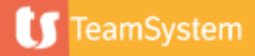

Altri dati – RETRIBUZIONE 1 di 2

| Descrizione | Aut. | Importo Mensilità                       | 13 Retribuzione | 13,5430                               |
|-------------|------|-----------------------------------------|-----------------|---------------------------------------|
| PAGA BASE   |      | 10,38260 Periodicità retribuzione       |                 | Operai orari                          |
| ONTINGEN.   |      |                                         |                 |                                       |
| .D.R.       |      | Retribuzioni particolari                |                 |                                       |
| I ELEM.     |      | 3,16047 I.V.C.                          | E.E.T.          | □ I.T.                                |
| ND.FUNZ.    |      | Codice tabella 16 <sup>A</sup> elemento |                 | Q                                     |
| ND.TERR.    |      |                                         |                 |                                       |
| CATTI ANZ   |      | Superminimo riassorbibile               |                 | · · · · · · · · · · · · · · · · · · · |
| ICENTIVO    |      | Appropriati                             |                 |                                       |
| AG.NOTT.%   |      | Apprendisu                              | 0               |                                       |
| REMIO PR    |      | Gruppo                                  | ×               | Controllo retrib.                     |
| UPERMIN.    |      | Data inizio                             |                 | 3                                     |
| .E.T.       |      | Mesi anzianità                          |                 |                                       |
| ROVVIG.NI   |      |                                         |                 |                                       |
| ND.VACANZ   |      | Altri contributi-1                      |                 | 2                                     |
| ID.CASSA    |      |                                         |                 |                                       |
| AV.SQUADR   |      | Altri contributi-2                      |                 | 4                                     |
|             |      | Altri contributi-3                      | (               | 2                                     |
|             |      | Compenso annuale parasub.               |                 |                                       |
|             |      | Retribuz.annuale UNILAV                 |                 |                                       |
|             |      | Retribuz esposta su UNILAV              |                 | 29.754                                |

I dati retributivi vengono riportati in base a quanto previsto nella *Tabella contratti* per contratto collettivo associato nel campo "*Codice contratto*" dell'anagrafica azienda.

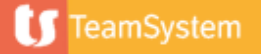

Altri dati – RETRIBUZIONE 2 di 2

#### Mensilità:

Inserire il numero delle mensilità percepite dal dipendente

### Periodicità retribuzione:

Inserire un codice in base alla seguente tabella:

00 = Operaio orario 05 = Apprendista orario 20 = Operaio mens.gestito ad ore 22 = Operaio mens.gestito a gg. 25 = Apprend.oper.mens.gestito a ore 27 = Apprend.oper.mens.gestito a gg. 30 = Intermedio 40 = Impiegato gestito a ore 42 = Impiegato gestito a gg. 45 = Apprend.impiegato gestito a ore 47 = Apprend.impiegato gestito a gg. 60 = Dirigente gestito a ore 62 = Dirigente gestito a gg.

#### Altri contributi 1-2-3:

Dati da riportare in TS Studio Paghe – Anagrafica dipendente

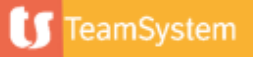

Altri dati – PERIODI

| <u>G</u> ENERALE RETRI <u>B</u> UZIONE <u>PERIO</u> | DI                 | 0                     |                    |
|-----------------------------------------------------|--------------------|-----------------------|--------------------|
| Periodo di prova                                    |                    | Preavviso             |                    |
| Durata espressa in                                  | Giorni             | Durata espressa in    | 🔿 giorni           |
|                                                     | ◯ Mesi             |                       | mesi               |
|                                                     | ◯ Settimane        |                       | ◯ settimane        |
| Durata del periodo                                  |                    |                       | ◯ ore              |
| Metodo di calcolo                                   | li calendario      | Durata del periodo    | 2,00               |
|                                                     | 🔿 effettivo lavoro | Metodo di calcolo     | ) di calendario    |
| Tipo periodo                                        | normale            |                       | ◯ effettivo lavoro |
|                                                     | ◯ esente           | Decorrenza            | immediata          |
|                                                     | 🔿 ridotto a        |                       | ◯ dal 1° del mese  |
|                                                     | 🔿 ridotto di       |                       | 🔿 dal 15 del mese  |
| Riduzione in                                        | li giorni          |                       | 🔿 dal 1° o dal 15  |
|                                                     | ⊖ mesi             |                       | 🔿 dal 16 del mese  |
| Durata della riduzione                              |                    |                       | 🔵 dal 1° o dal 16  |
| Data fine periodo                                   | 14/11/2023         |                       | ◯ fine mese        |
| Descrizione                                         |                    | Percentuale riduzione | 50,00              |
|                                                     |                    |                       |                    |
|                                                     |                    | ŭ                     |                    |

Vengono riportati i dati relativi al periodo di prova ed al periodo di preavviso così come impostati nella sezione *Periodi* della "Tabella contratti".

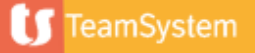

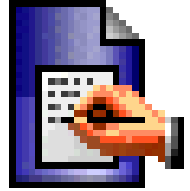

## **ANNOTAZIONI**

In funzione della tipologia di rapporto di lavoro e quindi della pratica selezionata, nella scheda "Assunzione" verranno visualizzati ulteriori pulsanti (ad esempio: *T. Determinato, Apprendistato, Agevolazioni,* ecc.) nei quali andranno indicate le informazioni aggiuntive necessarie per la specifica pratica di assunzione; senza l'inserimento di tali dati non sarà possibile effettuare la chiusura della pratica.

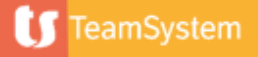

## Assunzione dipendente – MODELLI

1 di 2

| Gestione pratica                                                          |                            |           |       |                  |                             |                                                                |           |                |
|---------------------------------------------------------------------------|----------------------------|-----------|-------|------------------|-----------------------------|----------------------------------------------------------------|-----------|----------------|
| evento Adempimento<br>14/11/2023 Dipendente - Assunzione                  | Azienda<br>AGRICOLA VILLAN | II OTD    |       |                  | Anagrafica<br>VERDONE CARLO |                                                                |           |                |
| ENERALE <u>A</u> SSUNZIONE <u>MODELLI O</u> RGANIZER A <u>N</u> NOTAZIONI |                            |           |       |                  |                             |                                                                |           |                |
| Codice Descrizione                                                        | Integr.                    | Dati agg. | Copie | Attivo           | Stato firma                 | HR App                                                         | HR Portal |                |
| 127 Richiesta Assegni Familiari                                           |                            |           | 1     | $\checkmark$     |                             |                                                                |           |                |
| 504 Comunicazione unificato LAV (A)                                       |                            | >         | 1     | $\checkmark$     |                             |                                                                |           |                |
| 156 Contratto di Lavoro a tempo determinato pieno                         |                            |           | 1     | $\checkmark$     |                             |                                                                |           |                |
| 76 Informativa sulla Privacy(modulo ante GDPR)                            |                            |           |       |                  |                             |                                                                |           |                |
| 77 Consenso al trattamento dei dati personali(modulo ante GDPR)           |                            |           |       |                  |                             |                                                                |           |                |
| 78 Dichiarazione sostitutiva di certificazione                            |                            |           | 1     | $\checkmark$     |                             |                                                                |           |                |
| 122 Richiesta delle detrazioni di imposta                                 |                            |           | 1     | $\checkmark$     |                             |                                                                |           | 1              |
| 832 Indicazioni sulla gestione della privacy                              |                            |           | 1     | $\checkmark$     |                             |                                                                |           |                |
| 821 Riconoscimento Bonus ex.art.1, DL n.66/2014                           |                            |           | 1     |                  |                             |                                                                |           |                |
| 833 Informativa HR App mobile                                             |                            |           | 1     |                  |                             |                                                                |           | _              |
| 836 Riconoscimento trattamento integrativo, art.1, DL n.3/2020            |                            |           | 1     | $\checkmark$     |                             |                                                                |           |                |
| 837 Dichiaraz, esistenza periodi contrib, prima di gennaio 1996           |                            |           | 1     | ~                |                             |                                                                |           | _              |
| 123 Superamento del periodo di prova                                      |                            |           | 1     | Ē                |                             |                                                                |           |                |
| 124 Informazione e formazione lavoratori D.Lgs.n.81 9/4/08                |                            |           | 1     |                  |                             |                                                                |           | -              |
| Eunzioni Utility <u>G</u> estioni                                         |                            |           |       | <u>R</u> egistra | Elimina                     | <ind. a<="" td=""><td>v.&gt;</td><td><u>U</u>scita</td></ind.> | v.>       | <u>U</u> scita |

Nella scheda Modelli sono visualizzati tutti i documenti compresi nella pratica selezionata.

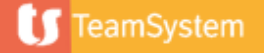

I

## Assunzione dipendente – MODELLI

2 di 2

La griglia dell'elenco dei modelli presenta le seguenti colonne:

### Integrazione:

in tale colonna vengono indicati con il simbolo 🔲 i documenti che necessitano di un'integrazione di dati da effettuarsi direttamente sul documento.

## Dati aggiuntivi:

in tale colonna viene inserito il pulsante in corrispondenza dei documenti che richiedono informazioni specifiche non disponibili in altre sezioni dell'applicativo; premendo tale pulsante si accede alla maschera che consente di inserire le particolari informazioni aggiuntive.

## Copie:

indica il numero di copie da stampare per lo specifico documento; il valore è modificabile manualmente dall'utente.

## Attivo:

barrando tale campo l'utente può disattivare il documento dalla pratica ovvero escluderlo dalla stampa.

Permette di inserire un nuovo documento nella pratica prelevandolo dalla biblioteca

- Permette di cancellare documento nella pratica
- Consente, dopo la chiusura della pratica, di visualizzare l'anteprima di stampa del singolo documento selezionato
- Consente, dopo la chiusura della pratica, di avviare la stampa del singolo documento selezionato
- Consente di inviare via e-mail il documento selezionato
- Consente esportare in pdf il documento selezionato
- Consente di pubblicare sulle varie piattaforme TS e firmare il documento selezionato

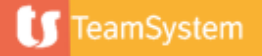

Chiusura pratica

| Gestione pratica                                                      | I                                  |                                   |                                      |               |                               |                             |                      | ×                                |
|-----------------------------------------------------------------------|------------------------------------|-----------------------------------|--------------------------------------|---------------|-------------------------------|-----------------------------|----------------------|----------------------------------|
| Data evento<br><u>14/11/2023</u><br><u>G</u> ENERALE <u>A</u> SSUNZIO | Adempimento<br>Dipendente - Assunz | ione<br>ORGANIZER A <u>N</u> NOTA | Attendere: validazione file te       | lematico in o | corso                         | Anagrafica<br>VERDONE CARLO |                      |                                  |
| Tipo rapporto<br>Qualifica INPS<br>Tipologia contrattuale             | S                                  | Subc<br>Oper                      |                                      | ++<br>11      | icazione urgente<br>ore edile |                             |                      | Dati telematico<br>Chiude/Riapre |
| Tipologia temporale<br>Tipologia orario                               | T                                  | em; II file te<br>ull-r           | elematico risulta formalmente valido | ib            | bero                          |                             |                      | Orario di lavoro<br>Altri dati   |
| Qualifica speciale<br>Benefici                                        | 0                                  | Vess<br>10=                       | <u>о</u> к                           |               |                               |                             |                      | LDeterminato                     |
| INAIL<br>Livello retributivo<br>Qualifica                             | 4                                  | Esito del d                       | controllo telematico                 |               |                               |                             |                      |                                  |
| Mansione                                                              | 1005                               | Q V                               |                                      | Prog.int.     | Libro filiale 1               | Fliming                     | ✓ ✓                  | Aperta                           |
| Funzioni                                                              | Otinty                             | Gestioni                          |                                      |               | <u>R</u> egistra              |                             | <ind. av.=""></ind.> | USCITA<br>F9 Uscita              |

E' integrata la procedura di validazione del file telematico. Se il controllo dà esito positivo ne viene data segnalazione attraverso un messaggio informativo.

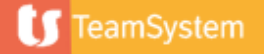

## Assunzione dipendente - Agricoltura

Dati telematico 1 di 2

| Codice trasformazione<br>Ente previdenziale<br>Codice Ente previdenziale | 01               | INPS                                                         |                          |  |
|--------------------------------------------------------------------------|------------------|--------------------------------------------------------------|--------------------------|--|
| Tipologia contrattuale                                                   | A.02.00          | LAVORO A TEMPO DETERMINATO                                   |                          |  |
| Tipo orario non definito                                                 | Socio lavoratore |                                                              | Lavoratore in mobilità   |  |
| Qualifica profess.lstat                                                  | 7.3.1.1.0.0      | Addetti agli impianti fissi in agricoltura e nell' allevamen |                          |  |
| Assunzione obbligatoria                                                  |                  | ٩,                                                           |                          |  |
| Contratto coll.applicato                                                 | 011              | Operai agricoli e floro-vivaisti                             |                          |  |
| Contratto UNILAV                                                         | 0190             | AGRICOLTURA - Operai florovivaisti                           |                          |  |
| Livello UNILAV                                                           | 000001           | Area 1 Livello A                                             |                          |  |
| Lavoro in agricoltura                                                    |                  |                                                              | Retribuzione giornaliera |  |
| GG lavorati in agricoltura                                               | 15               |                                                              |                          |  |
| Tipo lavorazione<br>Comune code lavorecod                                | 1                | Tipo lavorazione                                             |                          |  |
| Indirizzo sede lav.preced.                                               |                  |                                                              |                          |  |
|                                                                          |                  |                                                              |                          |  |

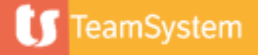

## Assunzione dipendente - Agricoltura

Dati telematico 2 di 2

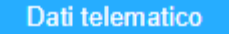

### Scheda inizio / Tabella "Tipo di lavorazione

E' possibile di codificare le descrizioni personalizzate richiamabili dalle pratiche di tipo agricolo.

In fase di creazione di una pratica di assunzione, attivando l'opzione "Lavoro in agricoltura", presente nella scheda "Inizio" dell'invio telematico, all'utente verranno date le possibilità di:

Inserire una descrizione libera (il testo sarà valido solo per la pratica selezionata e non verrà salvato per futuri utilizzi)

Creare una tabella personalizzata di descrizioni da richiamare anche per utilizzi futuri. In fase di prima installazione la tabella viene fornita senza alcun dato

Selezionare quanto precedentemente creato in tabella, variando on-fly il contenuto della descrizione esposta

Si ricorda che, eventuali modifiche, integrazioni e correzioni inserite ma non codificate, saranno valide esclusivamente per la creazione della Pratica telematica selezionata, non verranno riproposte in futuro.

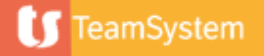

1 di 3

| PRATICHE       | PA <u>R</u> AMETRI  |                                 |                   |                         |                      |                      |                           |                 |       | _                |
|----------------|---------------------|---------------------------------|-------------------|-------------------------|----------------------|----------------------|---------------------------|-----------------|-------|------------------|
| 0              | Telem.CPI           | Stato firma                     | Data evento       | Adempimento             |                      |                      | Azienda/Filiale           |                 | An    | п                |
| Π              | $\checkmark$        |                                 | 07/11/2023        | Dipendente - Assunzione | [                    | DONALD DUCK          |                           | BIANCHI GENNARO |       | <u> </u>         |
|                |                     |                                 | 14/11/2023        | Dipendente - Assunzione | /                    | AGRICOLA VILLANI OTI | )                         | VERDONE CARLO   | \$    | W                |
| 4              |                     |                                 |                   |                         |                      |                      |                           |                 | 4 4 4 | ▼ > • • □ IC >H: |
| – Informazioni | aggiuntive della p  | ratica                          |                   |                         |                      |                      |                           | <br>            |       |                  |
| Assunzione     | -Subordinato-Ordina | ario-Tempo determinato-Tempo pi | eno               |                         |                      |                      |                           | [ ^ 소 ] 오 🛛     |       |                  |
| Data evento    |                     | 14/11/2023                      | Data elaborazione | 13/11/2023              | Contratto            | 8552                 | AGRICOLTURA OPERAI HH/GG. |                 |       |                  |
| Azienda        |                     | 1                               | AGRICOLA VILLANI  |                         |                      |                      |                           |                 |       |                  |
| Filiale        |                     | 1                               | OTD               |                         |                      |                      |                           |                 |       |                  |
| Anagrafica     |                     | 13                              | VERDONE CARLO     |                         |                      |                      |                           |                 |       |                  |
|                |                     |                                 |                   |                         | Pratica completa, da | stampare e/o inviare |                           |                 |       |                  |
| Documenti      |                     | \Lynfa\STUD\docoprp\000999\0    | 02023\00000024    |                         |                      |                      |                           |                 |       |                  |
|                |                     |                                 |                   |                         |                      |                      |                           |                 |       |                  |

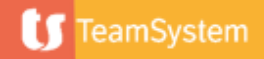

## 2 di 3

Sulla destra della griglia, sono presenti le funzionalità di gestione pratiche:

## **F3** (Nuova pratica)

Accede alle opzioni di inserimento nuova pratica.

## m Ctrl + D (Elimina pratica)

Rende possibile procedere all'annullamento della pratica selezionata eventualmente anche chiusa o già inviata.

## Shift + F4 (Ordina)

L'ordinamento potrà essere modificato con i tasti funzione Shift+F4 o tramite l'utilizzo dell'icona. Le informazioni saranno elencate in ordine crescente o decrescente per "data evento"

## Gestione pratica

Tramite la funzione, disponibile una volta selezionata la "Pratica", sarà possibile accedere ai dati in gestione (lo stesso risultato si ottiene anche premendo invio sulla pratica selezionata):

## Shift + F6 (Anagrafiche)

Apre la possibilità di scegliere tra la consultazione di

#### Scheda dipendente

Rende possibile l'accesso alla scheda dell'anagrafica dipendente (DIPCOLL) utilizzata per l'emissione della Pratica *Anagrafica generale* Rende possibile l'accesso alla scheda dell'anagrafica generale (ANACOLL) utilizzata per l'emissione della Pratica

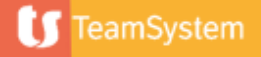

3 di 3

## **B** Shift + F7 (Elementi correlati)

Offre la possibilità di scegliere tra:

Gestione scadenze

Accede alla visualizzazione delle scadenze legate alla Pratica.

*Gestione modelli* Accede all'elenco di modelli associati alla Pratica

- Vai al primo record o all' ultimo record
- Pubblicazione e firma

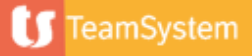

Icone/pulsanti 1 di 3

| PRATICHE PA                      | RAMETRI                                 |                                        |                   |                         |                          |                   |                           |                 |       |
|----------------------------------|-----------------------------------------|----------------------------------------|-------------------|-------------------------|--------------------------|-------------------|---------------------------|-----------------|-------|
| 0                                | Telem.CPI                               | Stato firma                            | Data evento       | Adempimento             |                          |                   | Azienda/Filiale           |                 | Ar D  |
|                                  | $\checkmark$                            |                                        | 07/11/2023        | Dipendente - Assunzione | DON                      | IALD DUCK         |                           | BIANCHI GENNARO |       |
|                                  |                                         |                                        | 14/11/2023        | Dipendente - Assunzione | AGR                      | ICOLA VILLANI OT  | )                         | VERDONE CARLO   | ° ₩   |
|                                  |                                         |                                        |                   |                         |                          |                   |                           |                 | 4 4 № |
| 4                                |                                         |                                        |                   |                         |                          |                   |                           |                 | Þ.    |
| Informazioni ag<br>Assunzione-Su | giuntive della pra<br>bordinato-Ordinar | atica<br>io-Tempo determinato-Tempo pi | ieno              |                         |                          |                   |                           | □↑ ☎ □ ९ ⊑      |       |
| Data evento                      |                                         | 14/11/2023                             | Data elaborazione | 13/11/2023              | Contratto                | 8552              | AGRICOLTURA OPERAI HH/GG. |                 |       |
| Azienda                          |                                         | 1                                      | AGRICOLA VILLANI  |                         |                          |                   |                           |                 |       |
| Filiale                          |                                         | 1                                      | OTD               |                         |                          |                   |                           |                 |       |
| Anagrafica                       |                                         | 13                                     | VERDONE CARLO     |                         |                          |                   |                           |                 |       |
|                                  |                                         |                                        |                   |                         | Pratica completa, da sta | mpare e/o inviare |                           |                 |       |
| Documenti                        |                                         | \Lynfa\STUD\docoprp\000999\0           | 02023\0000024     |                         |                          |                   |                           |                 |       |
|                                  |                                         |                                        |                   |                         |                          |                   |                           |                 |       |

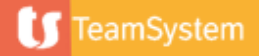

Icone/pulsanti 2 di 3

## Esplora (F2)

Permette di aprire una finestra di dialogo dove sfogliare le cartelle del client ed avere a disposizione tutte le risorse del computer senza uscire dall'applicativo; l'utilità sta nel fatto che l'utente è così in grado di esplorare il client senza dover accedere a strumenti esterni. L'eventuale file selezionato viene aperto in uscita con il programma ad esso associato.

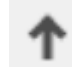

### Invio telematico C.P.I. (Shift+F3)

Permette di accedere all' url della piattaforma per l' invio dell' Unilav. Es: https://co.lavorocampania.it/CO/

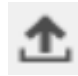

## Export telematico (F4)

Provvede a salvare i file telematici della pratica su di una cartella selezionata in modo interattivo dall'utente

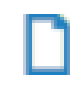

## Export documenti (sF8)

Provvede a salvare i modelli della pratica su di una cartella selezionata in modo interattivo dall'utente

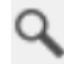

## Anteprima di stampa (F5)

Consente di visualizzare, in successione, l'anteprima di stampa di tutti i documenti della pratica; il pulsante è attivo solo dopo la chiusura della pratica

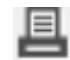

### Stampa della pratica (F6)

Consente di avviare la stampa, sulla stampante predefinita del client, di tutti i documenti previsti nella pratica; l'operazione 🗇 consentita solo dopo la chiusura della pratica; in tal caso, lo stato della pratica viene aggiornato con la dicitura "Pratica stampata"

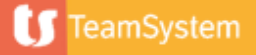

Icone/pulsanti 3 di 3

## Invio pratica via e-mail (F7)

Consente di inviare con un'unica e-mail più documenti di una stessa pratica accedendo ad una maschera di dialogo predisposta per consentire all'utente di personalizzare l'invio.

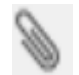

## Allegati alla pratica (Shift + F5)

Consente di allegare alla pratica ulteriori documenti archiviati all'interno della Gestione documenti, biblioteca o HyperMedia.

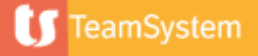

Parametri 1 di 2

| Periodo     | 15102023              | 3  | 3 |  |
|-------------|-----------------------|----|---|--|
| Azienda     |                       | ٩, |   |  |
| Filiale     |                       | ٩, |   |  |
| Anagrafica  |                       | 9  |   |  |
| Adempimento | Tutti gli adempimenti |    | ▼ |  |
| Stato       | Tutte                 |    | • |  |
| Proposte    | Tutte                 |    | ▼ |  |
| Stato firma | Tutte                 |    | - |  |
| Utente      |                       | 0  |   |  |

I dati esposti nel folder "*Pratiche*" sono visualizzati in base ai parametri definiti in Personalizzazione procedura (PERSPRO) previsti da TeamSystem.

Sarà comunque sempre possibile intervenire in manutenzione dei campi, per filtrare i dati esposti, ed eventualmente modificarne anche l'ordine di visualizzazione, impostando direttamente nuovi parametri temporanei (on-fly).

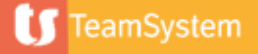

## Parametri 2 di 2

## Filtri

La funzione permetterà all'utente di effettuare una selezione veloce delle interrogazioni presenti nel folder principale.

### Periodo

Selezionare il periodo per il quale dovranno essere esposte le pratiche create in Studio Paghe.

### Azienda / Filiale

Selezionare l'azienda e l'eventuale filiale per cui dovranno essere esposte le pratiche create in Studio Paghe.

### Anagrafica

Selezionare l'anagrafica dipendente per la quale dovranno essere esposte le pratiche create in Studio Paghe.

### Adempimento

Selezionare dall'elenco disponibile il tipo di adempimento creato in Studio Paghe

### Stato

Per monitorare eventuali pratiche non complete, è possibile utilizzare quanto proposto dall'elenco disponibile

### Proposte

L'utente può scegliere tra Pratica di tipo proposta o effettiva al fine di escludere eventuali proposte di assunzione

### Stato firma

L'utente può scegliere in base allo stato della firma pratica

### Utente

E' possibile selezionare un particolare utente tramite il codice che determina la visualizzare nel precedente folder delle sole pratiche ad esso assegnate

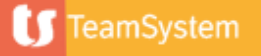